Apple Mail mit der Burgau-Mailadresse einrichten

## 1 Vorbereitung: Mailaccount aktivieren

Die Nutzung der Burgau-Mailadresse ist an bestimmte Bedingungen geknüpft, außerdem muss die Datenschutzerklärung zur Kenntnis genommen und akzeptiert werden. Erst nachdem diese beiden Dokumente bestätigt sind, ist die Mailadresse überhaupt nutzbar.

Hierzu ist zunächst ein Login in das Webinterface der Burgau-Mailadresse erforderlich. Dazu begeben wir uns im Browser (auf dem iPad: Safari) auf die Seite

## https://idp.logineo.nrw.schule

Nach Eingabe der Nutzer\*innendaten werden wir um Bestätigung von Nutzungsbedingungen und Datenschutzerklärung gebeten. Nur wenn diese Dokumente bestätigt werden, kann die Mailadresse genutzt werden. Die Bestätigung der Dokumente ist freiwillig und kann jederzeit widerrufen werden, dann entfällt aber natürlich die Nutzung der Mailadresse.

Schließlich muss noch ein neues Passwort gesetzt werden – Obacht, die Anforderungen an das Passwort sind recht streng: wenigstens 10 Zeichen, darunter Klein- und Großbuchstaben sowie wenigstens eine Ziffer und ein Sonderzeichen. Bewährt, weil leicht zu merken, haben sich Sätze mit Ziffern, z.B. *Am liebsten ist mir die 2. Stunde!* 

## 2 Apple Mail einrichten

| Die benötigten Daten in Kurzform:                       |                              |          |                      |
|---------------------------------------------------------|------------------------------|----------|----------------------|
| <b>IMAP (Posteingang)</b><br>Nutzer*innenname=Mailadres | mail.nrw.schule<br>sse Port: | Port 993 | Verschlüsselung: SSL |
| <b>SMTP (Postausgang)</b><br>Nutzer*innenname=Mailadres | mail.nrw.schule<br>sse       | Port 465 | Verschlüsselung: SSL |

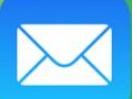

Das Mailprogramm auf dem iPad ist *Apple Mail*.

Je nachdem, ob bereits ein Mailaccount angelegt ist, gelangen wir nach Aufruf des Programms sofort in den Dialog rechts oder müssen zunächst über [»[Geräte-]Einstellungen – Mail – Accounts«] einen neuen Account hinzufügen.

So oder so, wir wählen »Andere« **1** und dann »Mailaccount hinzufügen«.

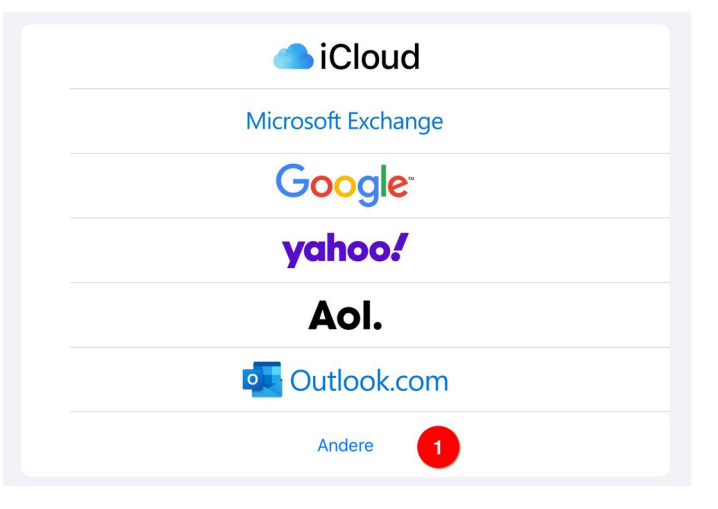

Im folgenden Dialog tragen wir unseren Namen **2** und unsere Mailadresse **3** ein (wird für die Absender\*innenangabe beim Mailversand verwendet), sowie das **neu gesetzte (!)** Passwort **4**.

Die »Beschreibung« wird automatisch ausgefüllt, kann aber beliebig umbenannt werden.

Wir bestätigen mit »Weiter« **⑤** und warten vermutlich eine ganze Weile, während das iPad den »Account abfragt«.

| Abbrechen  | Neuer Account              | 5 Weiter |
|------------|----------------------------|----------|
| Name       | Thorsten de Jong           | 2        |
| E-Mail     | tdejong@burgaugymnasium.de | 3        |
| Passwort   |                            | 4        |
| Beschreibu | ng Burgaugymnasium         |          |
|            |                            |          |

Die wirklich entscheidenden Einstellungen werden im nächsten Dialog getätigt:

- Der Accounttyp muss auf »IMAP« <sup>(6)</sup> stehen.
- Name, Email, Beschreibung sind aus dem vorigen Schritt bereits übernommen.
- Unter »Server für eintreffende E-Mails« 7 und »Server für ausgehende E-Mails« 8 müssen die folgenden Einträge identisch erfolgen:
  - Hostname: mail.nrw.schule
  - Benutzername: die eigene Mailadresse
  - Passwort: das im ersten Schritt gesetzte neue Passwort.

Schließlich bestätigen wir mit »Weiter« ④ und warten u.U. erneut eine beträchtliche Zeit, während das Programm unsere Daten »überprüft«.

Nachdem hoffentlich eine Verbindung hergestellt werden konnte, müssen wir noch entscheiden, ob wir den neuen Account nur für Mails nutzen wollen (10, auf jeden Fall aktivieren), oder auch Notizen darüber teilen möchten (11).

| Abbrechen    | Neuer Account            |       | 9 Weiter |
|--------------|--------------------------|-------|----------|
|              | IMAP 6                   | POP   |          |
|              | -                        |       |          |
| Name         | Thorsten de Jong         |       |          |
| E-Mail       | tdejong@burgaugymnasium  | .de   |          |
| Beschreibur  | ng Burgaugymnasium       |       |          |
| SERVER FÜR E | INTREFFENDE E-MAILS      |       |          |
| Hostname     | mail.nrw.schule          |       |          |
| Benutzernai  | me tdejong@burgaugymnasi | um.de | 7        |
| Passwort     |                          |       |          |
| SERVER FÜR A | USGEHENDE E-MAILS        |       |          |
| Hostname     | mail.nrw.schule          |       |          |
| Benutzerna   | me tdejong@burgaugymnasi | um.de | 8        |
| Passwort     |                          |       |          |
| bbrachan     | IMAD                     |       | Cichorn  |

| Abbrechen | IMAP | 11 Sichern |
|-----------|------|------------|
| Mail      |      | 10         |
| Notizen   |      |            |

Jetzt sollte der Account funktionieren und in *Apple Mail* angezeigt werden. Wenn Testmails dort nicht ankommen und/oder nicht verschickt werden, lohnt es sich, die Porteinstllungen zu überprüfen:

In den Geräteinstellungen (linke Spalte )»Mail« und dort (rechte Spalte) »Accounts« – [Name eures Mailaccounts] – »Account« wählen.

- Auf »SMTP« klicken. Hier muss bereits »mail.nrw.schule« eingetragen sein. Dorthin klicken, jetzt seht ihr ein Fenster, in das ihr bitte als Server-Port die 465 eintragt 12.
- 2. »Fertig« klicken, zurück zu »Account« und dann...
- 3. unter »Erweitert« in einem sehr ähnlichen Fenster als »Server-Port« die 993 eintragen.

| Server Carlow Server FÜR AUSGEHENDE E-MAILS<br>Hostname mail.nrw.schule<br>Benutzername webmaster@burgaugymnasium.de<br>Passwort<br>SSL verwenden<br>Authentifizierung Passwort ><br>Server-Port 465 | bbrechen          | mail.nrw.schule             | Fertig     |
|----------------------------------------------------------------------------------------------------|-------------------|-----------------------------|------------|
| SERVER FÜR AUSGEHENDE E-MAILS<br>Hostname mail.nrw.schule<br>Benutzername webmaster@burgaugymnasium.de<br>Passwort<br>SSL verwenden<br>Authentifizierung Passwort ><br>Server-Port 465               | Server            |                             |            |
| Hostname mail.nrw.schule<br>Benutzername webmaster@burgaugymnasium.de<br>Passwort<br>SSL verwenden<br>Authentifizierung Passwort ><br>Server-Port 465                                                | SERVER FÜR AUSGEI | HENDE E-MAILS               |            |
| Benutzername webmaster@burgaugymnasium.de<br>Passwort<br>SSL verwenden<br>Authentifizierung Passwort ><br>Server-Port 465                                                                            | Hostname mai      | I.nrw.schule                |            |
| Passwort<br>SSL verwenden C<br>Authentifizierung Passwort ><br>Server-Port 465 12                                                                                                    | Benutzername w    | ebmaster@burgaugymnasium.de |            |
| SSL verwenden C<br>Authentifizierung Passwort ><br>Server-Port 465 12                                                                                                    | Passwort          |                             |            |
| Authentifizierung Passwort ><br>Server-Port 465                                                                                                    | SSL verwenden     |                             |            |
| Server-Port 465 12                                                                                                    | Authentifizierung |                             | Passwort > |
|                                                                                                    | Server-Port 465   | 12                          |            |
|                                                                                                    |                   |                             |            |
|                                                                                                    |                   |                             |            |

## 3 Profitipp: Signatur ändern

Unter jede auf dem iPad geschriebene Mail ergänzt das Gerät automatisch eine so genannte Signatur »Von meinem iPad gesendet«. Das ist möglicherweise nicht gewünscht. Wer diese Signatur ändern oder löschen möchte, geht in die Einstellungen (des Gerätes), wählt dort »Mail« und ganz unten »Signatur«.